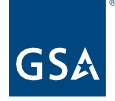

## Kahua Quick Reference Guide Delegated Projects: Kahua Account Request Form

## Project Lifecycle Applicability

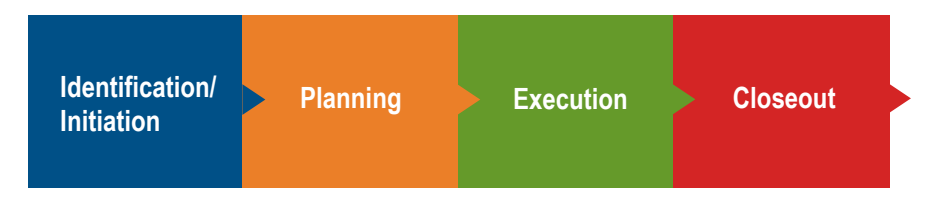

About the Kahua Account Request Form

The Kahua Account Request Form is used to submit account requests for internal and external users including contractors and client agency personnel. Once a request is submitted, it is reviewed by the regional Kahua Program Manager and GSA Delegation Manager.

## Submit a Kahua Account Request

- 1. Go to the Kahua Account Request Form.
- 2. Complete the form:
  - a. Enter the Request Date.
  - b. Select a User Type.
  - c. Enter your First Name.
  - d. Enter your Middle Initial. Enter NMN if you do not have a middle name.
  - e. Enter your Last Name.
  - f. Enter your Email Address.

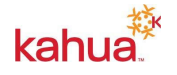

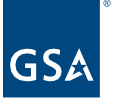

|                                                                                                    | 18 |
|----------------------------------------------------------------------------------------------------|----|
| Please provide the following information to set up your Kanua accoun<br>**All Fields are required for External User Types** |    |
|                                                                                                    |    |
| Request Date *                                                                                                    |    |
| <b>3</b>                                                                                                    |    |
|                                                                                                    |    |
| User Type *                                                                                                    |    |
| ~                                                                                                    |    |
| First Nama *                                                                                                    |    |
|                                                                                                    |    |
|                                                                                                    |    |
| Middle Initial (Enter NMN if no middle name) *                                                                              |    |
|                                                                                                    |    |
|                                                                                                    |    |
| Last Name *                                                                                                    |    |
|                                                                                                    |    |
|                                                                                                    |    |
| Email Address *                                                                                                    |    |
| contractors with an @gsa.gov email address please submit that here.                                                         |    |

- g. Enter the name of your Agency.
- h. Enter your Work Phone number.
- i. Enter your **Cell Phone** number, if desired.
- j. In the **GSA Project Manager Email Address** field, enter the email address of the **GSA Delegation Manager**.

| Example: Contractors, please make                                                                                                    | e sure to list your contracting company name here.                                                                                                    |
|----------------------------------------------------------------------------------------------------|----------------------------------------------------------------------------------------------------|
| Work Phone *                                                                                                    |                                                                                                    |
| xxx-xxx-xxxx                                                                                                    |                                                                                                    |
| Cell Phone                                                                                                    |                                                                                                    |
| xxx-xxx-xxxx                                                                                                    |                                                                                                    |
| GSA Project Manager Email Addre                                                                                                    | ss (Required for External Users)                                                                                                    |
| For external users requesting acces<br>GSA Project Manager associated w<br>than one project, provide the email<br>account. After your account has be<br>to be granted permission to access | ss to a single project, enter the email address of the<br>vith the project. For users who need access to more<br>for one GSA Project Manager for initial Kahua<br>en established, reach out to GSA Project Managers<br>additional projects. |

- k. Enter the **Project Name** of the project that you wish to create.
- I. Leave the Kahua Project Number field blank.
- m. External users, enter the **Project Location (City, State)** of the project that you wish to view.
- n. Select the appropriate **GSA Region**. Visit <u>asa.gov</u> to view a map of GSA regions.
- o. In the **Describe Your Project Role** field, enter "Agency PM for the [name of your agency] requesting access to create a delegated building project."

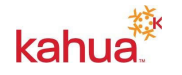

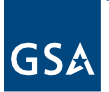

| Project Name                                                                                 |  |
|----------------------------------------------------------------------------------------------|--|
| (Required for External Users)                                                                |  |
|                                                                                              |  |
| Kahua Project Number                                                                         |  |
|                                                                                              |  |
| Project Location (City, State)                                                               |  |
| (Required for External Users)                                                                |  |
| GSA Region *<br>Locate your GSA Region: <u>https://www.gsa.gov/about-us/gsa-regions</u>      |  |
| Describe your project role *                                                                 |  |
| Construction Manager (CMa), Architect/Engineer (A/E)<br>(For Project Access and Permissions) |  |
|                                                                                              |  |
|                                                                                              |  |
|                                                                                              |  |
|                                                                                              |  |

- 3. Review the Rules of Behavior, and put a check mark in the **Accept Rules of Behavior** box.
- 4. Put a check mark in the **Send me a copy of my responses** box, if desired.
- 5. Click the **Submit** button.

| I have read and accepted th Accept Rules of Behavio | Rules of Behavior |                 |
|-----------------------------------------------------|-------------------|-----------------|
| **Please do not sub<br>form.**                      | nit more than one | account request |
| Send me a copy of my re                             | ponses            |                 |
| Submit                                              |                   |                 |

Notification: A notification is sent to the regional Kahua Program Manager with a prompt to review the user's request.

Once your account is licensed be sure to login every 90 days. Kahua accounts that have been inactive for more than 90 days will be removed. Once an account is removed, end users will no longer have the ability to access Kahua and will need to contact <u>Kahua Support</u> if access is needed.

## Resources

For additional help with Kahua applications, you can access the GSA Project Management Information System site for instructor-led training, self-paced videos and Quick Reference Guides (QRGs) from this link: <u>Training: Project Management tool | GSA</u>

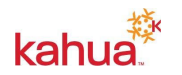